## Personal registration and subscription activation on Ingenta Connect

In order to access your personal subscriptions online, you must complete a one time simple 2-step process.

## 1. Register

Go to: www.ingentaconnect.com/register/personal

Enter your information in the fields provided

Choose a username and password (username/password must be at least 5 characters)

Click on the 'Register' button at the bottom of the page.

You will receive an email from Ingenta thanking you for registering on Ingenta Connect.

## 2. Activate Subscriptions

Click the 'Activating Personal subscriptions' link.

| ingenta <mark>connect</mark> ™                                                                                                    | ping cart   <u>My Account</u>   <u>Help</u>   <u>Contact us</u><br>PUBLISHING<br><b>TECHNOLOGY</b>                                                                                                    |
|----------------------------------------------------------------------------------------------------|----------------------------------------------------------------------------------------------------|
| Home About us Search Advanced search Browse t                                                                                                    | by: Publication Publisher Subject                                                                                                    |
| Personal Registration                                                                                                    | THIS PAGE IS SECURE                                                                                                    |
| Thank you.         Your registration has been successful. You will soon receive a confirmation via email.         You may now personalize features under "My account" such as:         Activating Personal subscriptions         Adding New Issue arens         Entering payment details, and claiming institutional deposit accounts | You are signed in as:<br>tester tester<br>(Personal account)<br>Additional sign in   Sign out<br>My Account<br>My Account<br>My Account<br>My Account<br>My Account<br>My Account<br>S Free content<br>S Subscribed content<br>Free trial content<br>Text size:<br>a   a   a   a |
| Share this item with others: These icons link to social bookmarking sites where readers can share and discover new web pages.                                                                                                    | <u>^ Back to top</u>                                                                                                    |

Click the 'Add' tab.

| ingenta <b>connect</b> ™                                                                                                    | <u>y Shopping cart</u>   <u>My Account</u>   <u>Help</u>   <u>Contact us</u><br>PUBLISHING<br>TECHNOLOGY                                 |
|----------------------------------------------------------------------------------------------------|----------------------------------------------------------------------------------------------------|
| Home     About us     Search     Advanced search     Br       Home >> Personal Subscriptions     Personal Subscriptions       Current     Add       You have no personal subscriptions. | rowse by: Publication Publisher Subject<br>You are signed in as:<br>tester tester<br>(Personal account)<br>Additional sign in   Sign out |
|                                                                                                    | Key<br>Free content<br>New content<br>Subscribed content<br>Free trial content<br>Text size:                                             |
| Share this item with others: These icons link to social bookmarking sites where readers can share and discover new web pages.                                                           | a । a । a । a<br>is page <u>^ Back to top</u>                                                                                            |

Search for or browse to the journal title(s) you subscribe to.

| ingentaconnect <sup>™</sup>                                                                                                    | ng cart   My Account   Help   Contact us<br>PUBLISHING<br>TECHNOLOGY                                                                         |
|----------------------------------------------------------------------------------------------------|----------------------------------------------------------------------------------------------------|
| Home About us Search Advanced search Browse by                                                                                                    | : Publication   Publisher   Subject                                                                                                    |
| Home >> Personal Subscriptions                                                                                                    | THIS PAGE IS SECURE                                                                                                    |
| Personal Subscriptions                                                                                                    |                                                                                                    |
| Current Add                                                                                                    | You are signed in as:<br>tester tester<br>(Personal account)                                                                                 |
| Find the publication to which you subscribe:                                                                                                    | Additional sign in I Sign out                                                                                                    |
| Publication title beginning with                                                                                                    |                                                                                                    |
| A B C D E F G H I J K L M N O P Q R S I U V W X Y Z or                                                                                                    | My Account                                                                                                    |
| Containing the word(s) GO                                                                                                    | Кеу                                                                                                    |
| or <u>Connect Collections</u> Connect Collections Connect Collections are subsets of ingentaconnect's full journal list, usually themed by subject, and offered either by a single publisher or by a group of co-operating publishers. Each group of journals can be licensed as a collection, allowing specialist libraries to expand their holdings in specific subject areas at consortial prices. <u>Find out more &gt;</u> | <ul> <li>Free content</li> <li>New content</li> <li>O Open access content</li> <li>Subscribed content</li> <li>Free trial content</li> </ul> |
| or                                                                                                    | Text size:                                                                                                    |
| Publisher name beginning with:                                                                                                    | <u>a   a   a   a</u>                                                                                                    |
| ABCDEEGHIJKLMNOPQRSTUVWXYZ                                                                                                    |                                                                                                    |
| A <u>A back to top</u>                                                                                                    |                                                                                                    |
| Academia Press                                                                                                    |                                                                                                    |
| Academic Press                                                                                                    |                                                                                                    |
| Academy of Political Science                                                                                                    |                                                                                                    |
| Acta Ichthyologica et Piscatoria                                                                                                    |                                                                                                    |
|                                                                                                    |                                                                                                    |
| Aerospace Medical Association                                                                                                    |                                                                                                    |

Enter your publisher subscription number in the box provided to the right and tick the box to the left of the journal title, and click the 'add' link at the top or bottom of the journal list.

| ingenta <b>connect</b> <sup>™</sup>                                                                                                    | ng cart   My Account   Help   Contact us                     |
|----------------------------------------------------------------------------------------------------|--------------------------------------------------------------|
| Home About us Search Advanced search Browse by                                                                                                    | Publication Publisher Subject                                |
| Home >> Personal Subscriptions                                                                                                    |                                                              |
| Personal Subscriptions                                                                                                    | THIS PAGE IS SECURE                                          |
| Current Add                                                                                                    | You are signed in as:<br>tester tester<br>(Personal account) |
| Step 2: Check the box on the left to select a title<br>If a text box is displayed to the right of the title, please enter your subscription number. If no box is displayed, then no subscription<br>number is required for this title. Please click <b>add</b> to submit the form once you have made your choices. | Additional sign in   Sign out                                |
| S indicates a subscription to this title has been activated. If you wish to claim additional access under this subscription please proceed as above.                                                                                                    | My Account                                                   |
| Search again (Add                                                                                                    | Кеу                                                          |
| comparative Medicine, American Association for Laboratory Animal Science, ISSN 1532-0820                                                                                                    | Free content     New content                                 |
| Journal of the American Association for Laboratory Animal Science, American Association for     Laboratory Animal Science, ISSN 1559-6109                                                                                                    | S Subscribed content                                         |
| Search again Add                                                                                                    | Text size:<br><u>a   a</u>   <u>a</u>   <u>a</u>             |
| Share this item with others: These icons link to social bookmarking sites where readers can share and discover new web pages.                                                                                                    |                                                              |
| Print this page                                                                                                    | <u>A Back to top</u>                                         |

You will then receive an on-screen confirmation message that your request has been received. Once access has been verified, the journal title will appear in your current subscriptions list.

| ingentac                                                                            | onnect                                                                                                   |                                                                                                    |                                                                                       |                             |                                                            | PUBL                                                             |
|-------------------------------------------------------------------------------------|----------------------------------------------------------------------------------------------------|----------------------------------------------------------------------------------------------------|---------------------------------------------------------------------------------------|-----------------------------|------------------------------------------------------------|------------------------------------------------------------------|
| Home About us                                                                       |                                                                                                    | Search                                                                                                    | Advanced search                                                                       | Browse by:                  | Publication                                                | Publisher                                                        |
| Home >> Personal Subs                                                               | scriptions                                                                                               |                                                                                                    |                                                                                       |                             | _                                                          |                                                                  |
| Personal Subs                                                                       | scriptions                                                                                               |                                                                                                    |                                                                                       |                             | THIS PAGE                                                  | IS SECURE                                                        |
| Current                                                                             | Add                                                                                                    |                                                                                                    |                                                                                       |                             | You are signed<br>tester tester<br>(Personal a             | ned in as:<br>er<br>ccount)                                      |
| Thank you. Your subscri<br>Once the title appears in                                | ption activation request has bee<br>your current subscriptions you                                       | n accepted. Access will be ena<br>will have free access to the rec                                               | abled as soon as possible.<br>juested content.                                        | >                           | Additional s                                               | ign in   Sign ou                                                 |
| Now continue to browse                                                              | publications                                                                                             |                                                                                                    |                                                                                       |                             |                                                            |                                                                  |
| Find the publication to w                                                           | hich you subscribe:                                                                                      |                                                                                                    |                                                                                       |                             | My Account                                                 |                                                                  |
| Publication title beginning                                                         | ng with                                                                                                  |                                                                                                    |                                                                                       |                             |                                                            |                                                                  |
| A B C D E F G H<br>or<br>Containing the word(s)                                     | ! J K L M N O P Q R S I L                                                                                | ! <u>v w x y z</u>                                                                                               |                                                                                       |                             | Key<br>Free co<br>New co<br>A Open a<br>Subscr<br>Free tri | ontent<br>ontent<br>iccess content<br>ibed content<br>al content |
| Connect Collections are<br>publisher or by a group o<br>libraries to expand their l | subsets of ingentaconnect's ful<br>of co-operating publishers. Each<br>holdings in specific subject area | i journal list, usually themed by<br>group of journals can be licer<br>us at consortial prices. <u>Find ou</u> r | y subject, and offered either<br>ised as a collection, allowing<br><u>t more &gt;</u> | by a single<br>g specialist | Text size:<br><u>a</u>   <u>a</u>   <u>a</u>               | <u>a</u>                                                         |
| or                                                                                  |                                                                                                    |                                                                                                    |                                                                                       |                             |                                                            |                                                                  |
| Publisher name beginni                                                              | ng with:                                                                                                 |                                                                                                    |                                                                                       |                             |                                                            |                                                                  |
| ABCDEEGH                                                                            | IJKLMNOPQRSTU                                                                                            | <u>I ⊻ ₩ X Y Z</u>                                                                                               |                                                                                       |                             |                                                            |                                                                  |
| А                                                                                   |                                                                                                    |                                                                                                    |                                                                                       | ^ back to top               |                                                            |                                                                  |
| Academia Press<br>Academic Press                                                    |                                                                                                    |                                                                                                    |                                                                                       |                             |                                                            |                                                                  |
| And any of Dalitical Onia                                                           | 0.00                                                                                                    |                                                                                                    |                                                                                       |                             |                                                            |                                                                  |

To request access to additional titles just sign into ingentaconnect with your username and password, and select the 'View current subscriptions' link. You can then view the titles to which you currently have access, or activate new ones by selecting the 'Add' tab

| ingenta <b>conne</b>                                                                                        | ect™                                                                                                    |                                                                                   | Shopping cart   <u>My Account</u>   <u>Help</u>   <u>Contact us</u><br>PUBLISHING<br><b>TECHNOLOGY</b>                                                                          |
|----------------------------------------------------------------------------------------------------|----------------------------------------------------------------------------------------------------|-----------------------------------------------------------------------------------|----------------------------------------------------------------------------------------------------|
| Home About us                                                                                               | Sear                                                                                                    | rch 🔍 Advanced search                                                             | Browse by: Publication   Publisher   Subject                                                                                                    |
| My Account From here, you can set up email alert to this page at any time by clicking on My profile & lists | s, save your searches, view your orders a<br>'My Account' link in the right-hand column<br>My profile<br>Update personal details<br>Payment details | and update your personal details. Y<br>n.<br>Marked list<br>Marked list<br>Orders | You are signed in as:<br>tester tester<br>(Personal account)<br>Additional sign in   Sign out<br>My Account<br>New featured titles<br>Mycotaxon<br>Islamic Africa<br>View all ≥ |
| Subscriptions & orders                                                                                      | Alerts View new content alerts Create new publication alerts                                                                                        | Searches<br>Saved searches<br>Search history<br>View search alerts                | Text size:<br>a   a   a   a<br>Follow us<br>f <u>On Facebook</u><br>in <u>On Linkedin</u><br><u>On Twitter</u>                                                                  |